## Установка АИАС Директор 4.7.0 в Alt Linux 4.0

1. Установка производится с диска, обычным образом. Единственное изменение: при установке Firebird следует выбрать вариант «Run as Application», чтобы установить его не как сервис, а как приложение (по умолчанию установлен будет как сервис).

| Select Additional Tasks<br>Which additional tasks should be performed                                                          |                                     |
|----------------------------------------------------------------------------------------------------|-------------------------------------|
| Select the additional tasks you would like Setup to perform while installing Firebird<br>Database Server 1.5, then click Next. |                                     |
| Use the Guardian to control the server?                                                                                        |                                     |
| Run Firebird server as:                                                                                                    |                                     |
| Run as an <u>Application</u> ?                                                                                                 |                                     |
| C Run as a Service?                                                                                                    |                                     |
| _                                                                                                    |                                     |
| Start Firebird automatically everytime you boot up?                                                                            |                                     |
| Copy Firebird client library to <system> directory?</system>                                                                   |                                     |
| Generate client library as GDS32.DLL for Jegacy app. support?                                                                  |                                     |
| "Install Control Panel Applet?"                                                                                                |                                     |
| English                                                                                                    |                                     |
|                                                                                                    | < <u>B</u> ack <u>N</u> ext> Cancel |

- После установки АИАС Директор с диска следует обновить установленную версию. Файл установки обновления следует предварительно поместить в папку ~/wine\_c . В процессе установки возможны сообщения об ошибках, напр. о невозможности создать папку "c:\windows\profiles\user\Paбoчий стол" или о невозможности создать ярлык на рабочем столе. Эти сообщения можно проигнорировать.
- 3. Запускать установленную программу Директор можно через пункт главного меню «Wine@Etersoft». При желании можно скопировать ярлык для запуска программы, перетащив его на рабочий стол (при отпускании левой клавиши мыши можно выбрать либо команду «копировать сюда» либо «создать ссылку»).
- 4. Чтобы программа Директор работала и после перезагрузки комьютера, следует добавить Firebird в автозагрузку. Для этого в Alt Linux 4 следует выполнить следующее:
  - а. Открыть папку Автозагрузка ("Пуск", "Автозагрузка")
  - b. В папке Автозагрузка создать ссылку на приложение (правая клавиша мыши, "создать", "ссылка на приложение")
  - с. В окне создания ссылки на приложение перейти на вкладку "Приложение" и в строке "команда" прописать: wine c:\\Program\Files\\Firebird\\Firebird\_1\_5\\bin\\fbserver -start Если по каким-то причинам вышеприведенная команда не работает, попробуйте так: wine ~/wine\_c/Program\Files/Firebird/Firebird\_1\_5/bin/fbserver -start
  - d. На вкладке "Общие" можно прописать произвольное имя ссылки например Firebird

Если с программой Директор не планируется часто работать на данном компьютере, то ссылку на приложение можно создать не в папке «Автозагрузка», а, например, на рабочем столе.